## How to Plan Courses for prior to Registration

Student Link: Go to www.bu.edu/studentlink Enter BU login name and password

| Auston University   Login x                               |                                                                         | ABB   |
|-----------------------------------------------------------|-------------------------------------------------------------------------|-------|
|                                                           | US]   https://shib.bu.edu/idp/profile/SAML2/Redirect/SSO?execution=e2s1 | a 🗱 🗄 |
| 🔝 Login : Perchment Exc. 🧰 Apps 🔝 Explanation of Grades 🔛 | () Other bookmerks                                                      |       |
|                                                           |                                                                         |       |
|                                                           |                                                                         |       |
|                                                           |                                                                         |       |
|                                                           | Login Login                                                             |       |
|                                                           |                                                                         |       |
|                                                           | BU login name                                                           |       |
|                                                           | password                                                                |       |
|                                                           |                                                                         |       |
|                                                           | Continue                                                                |       |
|                                                           | You have allowed to begin to indocens and he edu                        |       |
|                                                           |                                                                         |       |
|                                                           |                                                                         |       |
|                                                           |                                                                         |       |
| Forget Presword                                           |                                                                         |       |
| Harden Store Kommen                                       |                                                                         |       |
| opness recommendation                                     |                                                                         |       |
| Web Login Help                                            |                                                                         |       |
|                                                           |                                                                         |       |
|                                                           |                                                                         |       |
|                                                           |                                                                         |       |
|                                                           |                                                                         |       |
|                                                           |                                                                         |       |
|                                                           |                                                                         |       |
|                                                           |                                                                         |       |
|                                                           |                                                                         |       |
|                                                           |                                                                         |       |
|                                                           |                                                                         |       |

## **Click on the Academics Tab (follow blue arrow)**

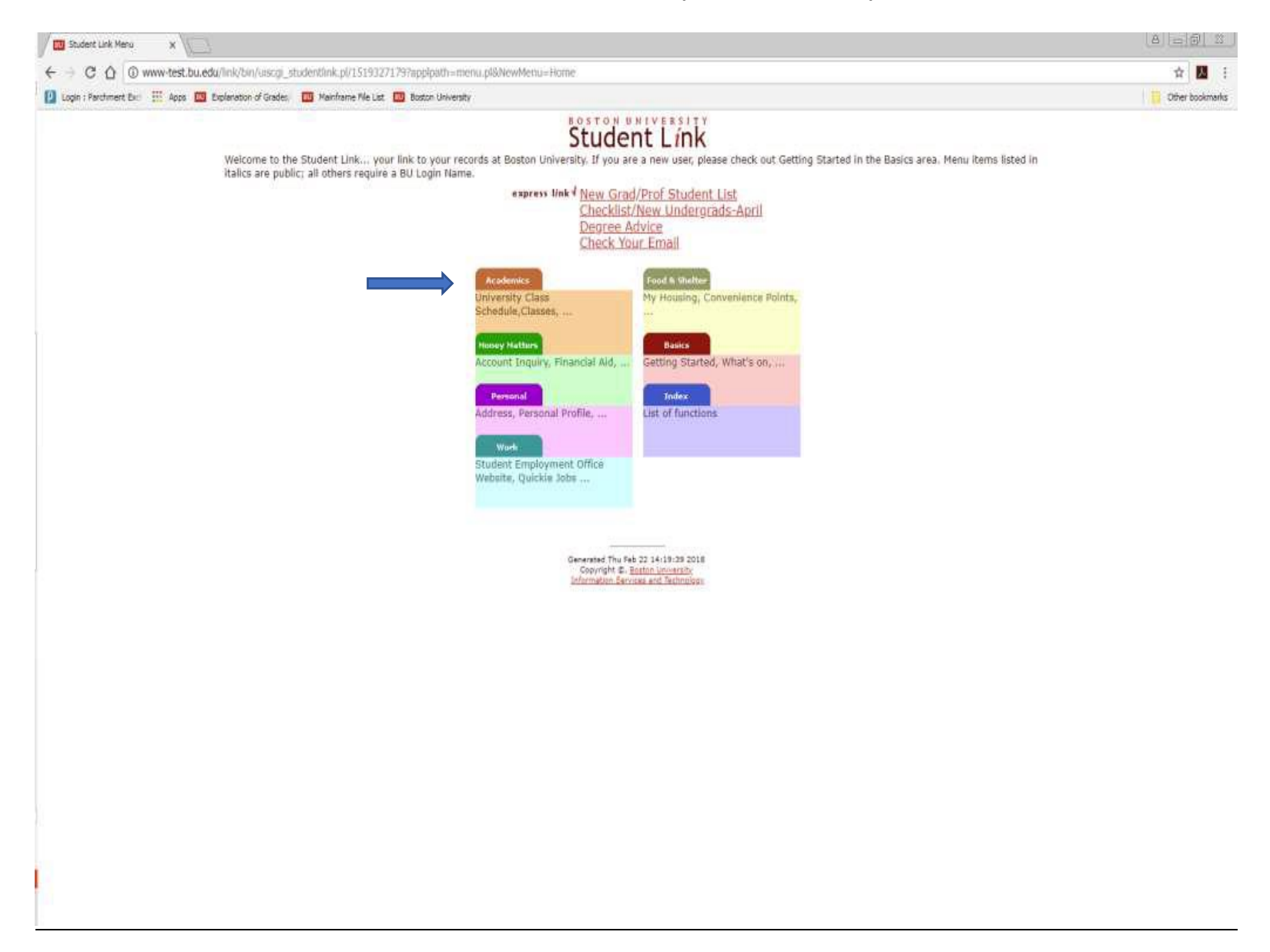

## **Choose "Registration" (blue arrow)**

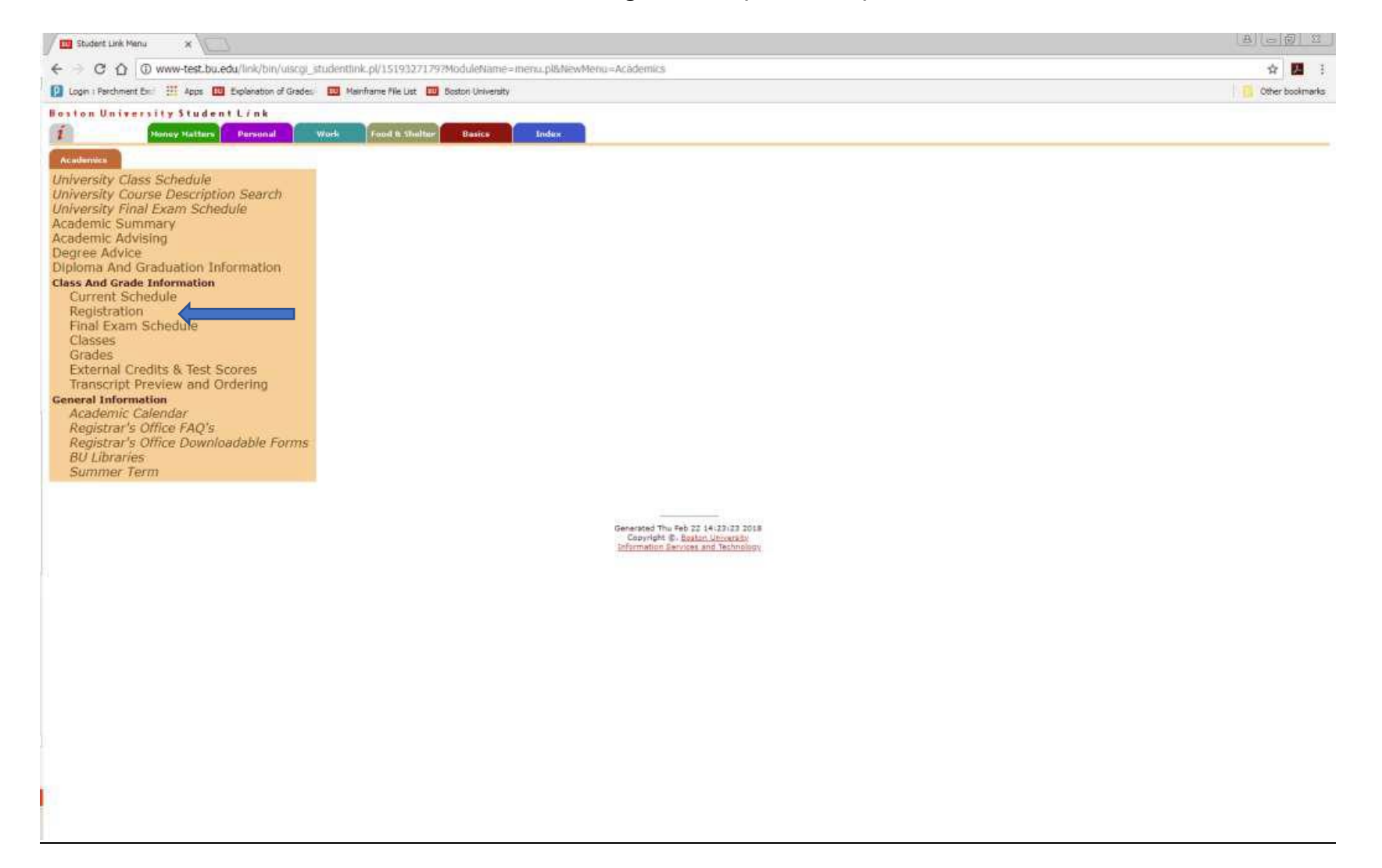

# Choose "Reg Options" under Fall 2018 (blue arrow)

| Registration - Current Scher X                                                                      |                   |
|----------------------------------------------------------------------------------------------------|-------------------|
| ← → C O www-test.bu.edu/link/bin/ulscgl_studentlink.pl/1519327643/nompl/1519327643                  | ☆ 🖪 i             |
| 🚺 Login : Parchment Exc. 🧮 Apps 🛄 Explanation of Grades. 🔟 Mainframe File List. 🗔 Boston University | 📙 Other bookmarks |
| Boston University Student Link                                                                      | E lagoff          |
| Academics Honey Hatters Personal Work Food & Shaller Basics Index                                   |                   |
| REGISTRATION - CURRENT SCHEDULE                                                                     | Help   Contact    |
| Semester Class Status Cr., Title, Type Bld Rm Day Start Stop Notes                                  |                   |
| Spring 2018 no reg activity                                                                         |                   |
| B <sup>e</sup> Reg Options                                                                          |                   |
| Summer 1 2018 no reg activity                                                                       |                   |
|                                                                                                    |                   |
| Summer 2 2018 no reg activity                                                                       |                   |
|                                                                                                    |                   |
| Part 2018 Ho reg activity                                                                           |                   |
|                                                                                                    |                   |
| Generated Thu Feb 32 14:27:32 2018                                                                  |                   |
| Copyright &, Botton University<br>Information Benuces and Technology                                |                   |
|                                                                                                    |                   |
|                                                                                                    |                   |
|                                                                                                    |                   |
|                                                                                                    |                   |
|                                                                                                    |                   |
|                                                                                                    |                   |
|                                                                                                    |                   |
|                                                                                                    |                   |
|                                                                                                    |                   |
|                                                                                                    |                   |
|                                                                                                    |                   |
|                                                                                                    |                   |
|                                                                                                    |                   |
|                                                                                                    |                   |
|                                                                                                    |                   |
|                                                                                                    |                   |
|                                                                                                    |                   |
|                                                                                                    |                   |
|                                                                                                    |                   |

## Choose the Red "Plan" button (blue arrow)

#### Please note that you will get your registration code and register at Orientation

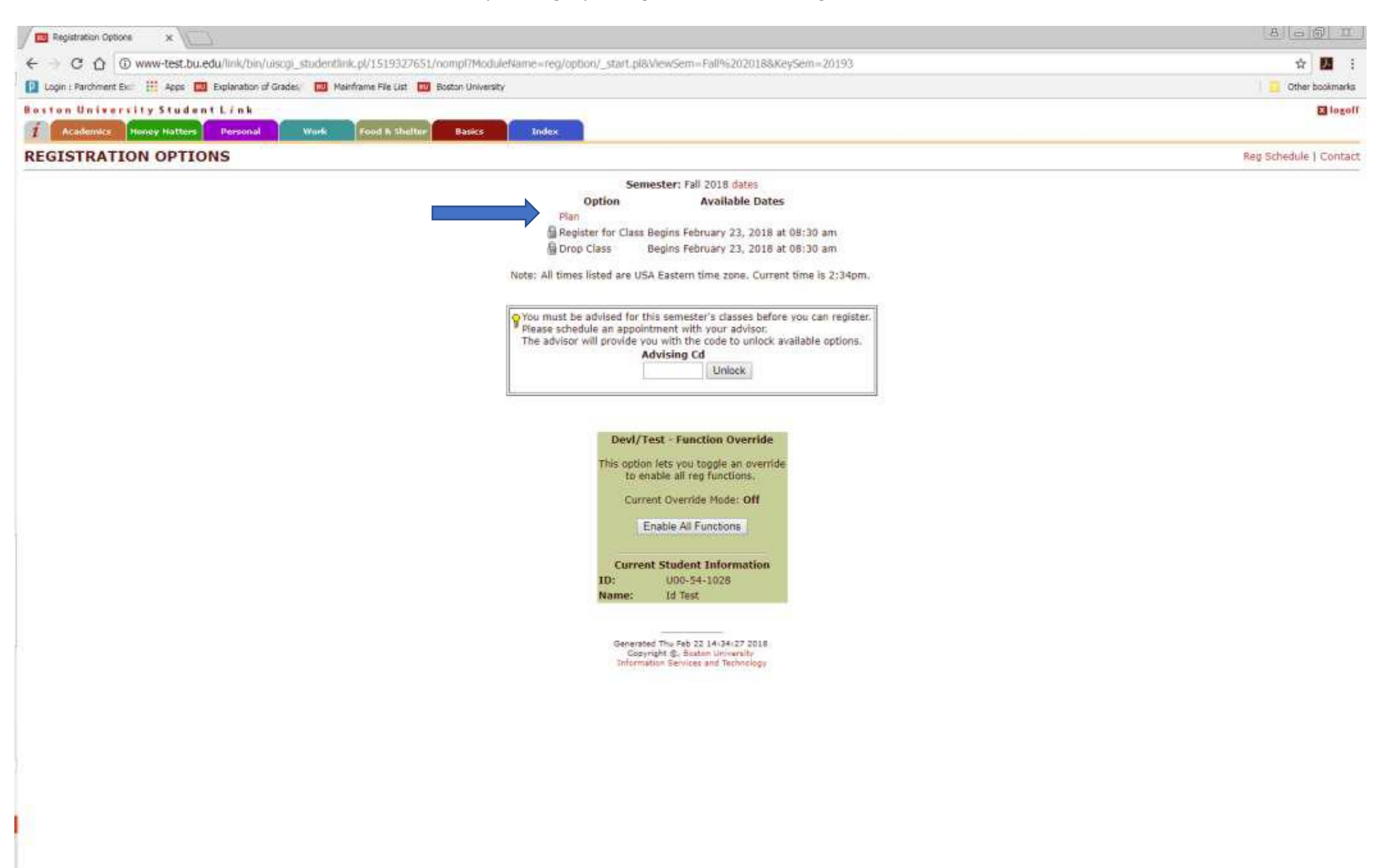

# Select the red "Add" button to begin planning courses (blue arrow)

| Cass Planner x                                                                                                    | 8 3 B 3                                              |
|----------------------------------------------------------------------------------------------------|------------------------------------------------------|
| ← → C O www-test.bu.edu/link/bin/uiscgl_studentlink.pl/1519328067?ModuleName=reg%2Eplan%2E_start_p8ViewSem=Fail%2020188XeySem=20193                                                                                                    | x 🖬 i                                                |
| 😰 Login : Parchment Exi 💠 Apps 🧰 Explanation of Gradesi 🧰 Mainframe File List 🔯 Bostin University                                                                                                    | 🧧 Other bookmarka                                    |
| Boston University Student L/nk                                                                                                    | Blogoff                                              |
| CLASS PLANNER                                                                                                    | Rep Options   Contact                                |
| <ul> <li>You can add and remove classes in a semester Planner. The Planner will save the information.</li> <li>During Registration, you can use the Planner to select classes for addition to your Class Schedule.</li> </ul>                    |                                                      |
| Semester: Fail 2018<br>Open Cr Title<br>Option Class Seats Hrs /Instructor Type Bid Room Day Start Stop Notes<br>Add additional classes to your Planner                                                                                          |                                                      |
| The planner is just a note pad allowing you to plan your classes for an upcoming semiester. You must still register for classes during the registration period. Classes on your planner may not be available during registration of the reasons. | ion due to cancellation, lack of available seats, or |
| Generated The Feb 22 14:31:38 2018<br>Copyright E. Sotton University<br>Information Services and Technology                                                                                                    |                                                      |
|                                                                                                    |                                                      |
|                                                                                                    |                                                      |
|                                                                                                    |                                                      |

### Enter Search criteria for the courses you are wanting to add (blue arrows).

To find specific course codes, check out example schedules in the previous attachment, or look at the last pages of this document. Example: Intro to Psycholgy would be:

College = CAS, Dept = PS, Course = 101 and then click "Go"

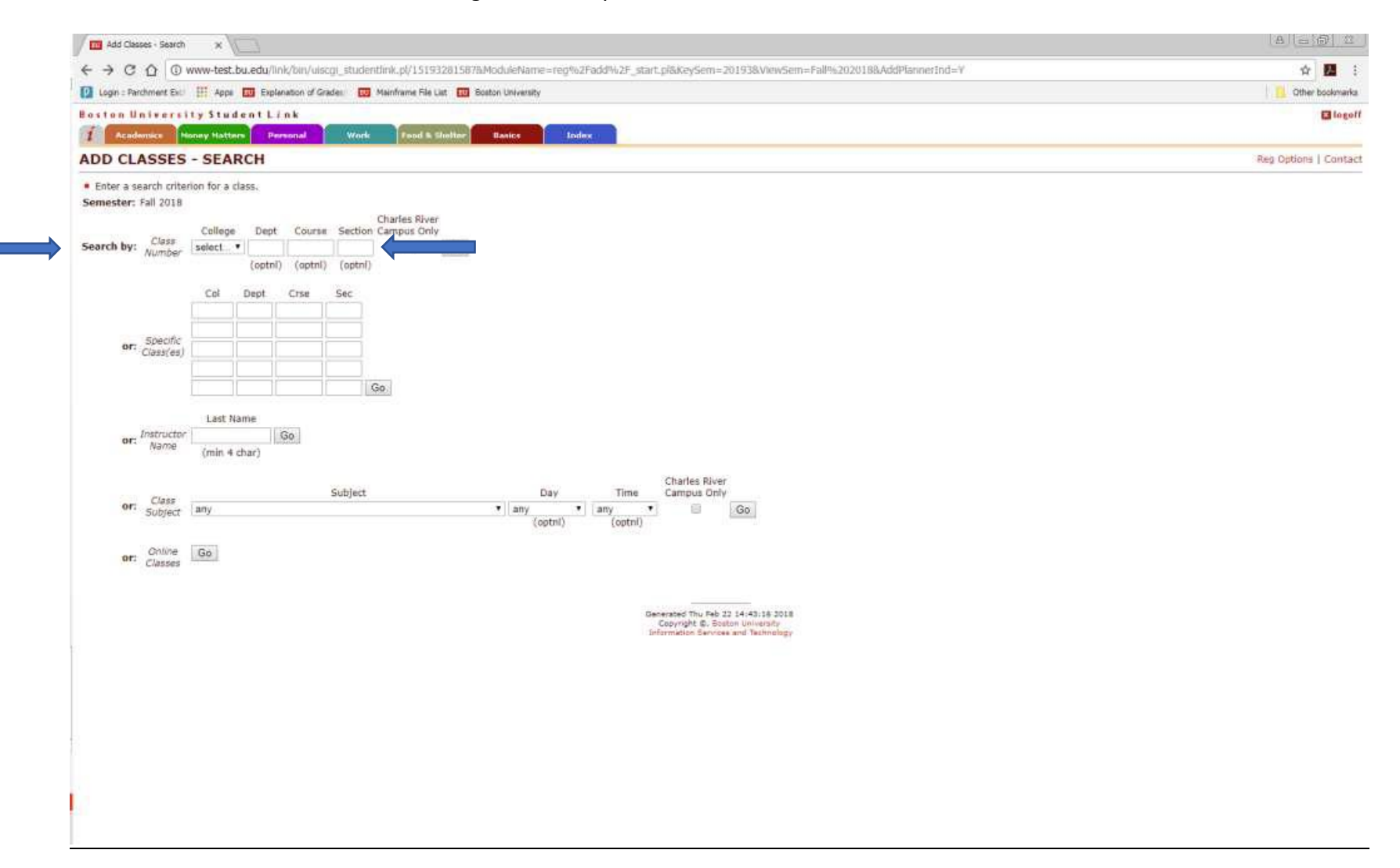

Courses with a selectable box may be added to your planner, however, if you see a red flag next to the course, that means it is full/closed and you will not be able to register for this course.

If you click on the class, you will be able to read the course description.

Check the box(es) for the courses you would like to add to your planner, then select 'Continue Seach' to search for more courses to select, 'Add to Planner' to add selected courses to your planner.

| Login : Parchee<br>Duston Univ<br>Academic<br>ADD CLASS | nt Excl III Apps              | Explanat        | ion of Grades 🛛 🧰    | Mainframe File List |             |         |                                                                       |                     |     |      |       | POIL 120-14 |   |  |            | 24          |
|---------------------------------------------------------|-------------------------------|-----------------|----------------------|---------------------|-------------|---------|-----------------------------------------------------------------------|---------------------|-----|------|-------|-------------|---|--|------------|-------------|
| i Anno                                                  | ersity Stud                   |                 |                      |                     | Boston Univ | ensity  |                                                                       |                     |     |      |       |             |   |  | Gthe       | r bookmarks |
| I ADD CLASS                                             | Hunny Hatter                  |                 |                      |                     |             |         |                                                                       |                     |     |      |       |             |   |  |            | Lagoff      |
| ADD CLASS                                               | New York Collection           | Parso           | nal Work             | Food & Shelter      | Basics      |         | Index                                                                 |                     |     |      |       |             |   |  |            |             |
|                                                         | SES - DISP                    | LAY             |                      |                     |             |         |                                                                       |                     |     |      |       |             |   |  | Reg Option | Contact     |
| Semester: Fall 2                                        | 018 Search by:                | Class Num       | oer -                |                     |             |         |                                                                       |                     |     |      |       |             |   |  |            |             |
| Mark<br>to Class                                        | Title<br>/Instruc             | Oper<br>or Seat | n Cr<br>s Hrs Type   | Bld Room Day        | Start       | Stop    | Notes                                                                 |                     |     |      |       |             |   |  |            |             |
| SAR HP15                                                | 0 A1 SAR Intro                | styr 200        | 0.0 Independen       | nt Wes              | 12:20pm     | 1:10pm  | SAR 1st Yr Or                                                         | ły                  |     |      |       |             |   |  |            |             |
| T SAR HP15                                              | 1 A1 Intre Hith<br>Mcgurk     | rof 12          | 2.0 Independer       | nt Tue              | 12:30pm     | 1:45pm  | Sargent<br>Students only                                              |                     |     |      |       |             |   |  |            |             |
| T SAR HP15                                              | A2 Intro Hith                 | rof 12          | 2.0 Independer       | nt Tue              | 9:30am      | 10:45am | Sargent<br>Students only                                              |                     |     |      |       |             |   |  |            |             |
| Y SAR HP15                                              | 1 A3 Intro Hith<br>Saltzma    | not 12          | 2.0 Independen       | nt Tue              | 2:00pm      | 3:15pm  | Sargent<br>Students only                                              |                     |     |      |       |             |   |  |            |             |
| T SAR HP15                                              | 1 A4 Intro Hith<br>Schotlar   | rof 12          | 2.0 Independen       | nt Thu              | 2:00pm      | 3:15pm  | Sargent<br>Students only                                              |                     |     |      |       |             |   |  |            |             |
| * SAR HP15                                              | 1 A5 Intro Hith<br>Witte      | rof 12          | 2.0 Independer       | nt. Thu             | 9:30am      | 10:45am | Sargent<br>Students only                                              |                     |     |      |       |             |   |  |            |             |
| SAR HP22                                                | 5 AI B&Horit Inc<br>Vinusa-Ny | uiry 30<br>Ihk  | 2.0 Independen       | at Mor              | 2:30pm      | 4:15pm  | Behavior &<br>Health majors                                           | n<br>K              |     |      |       |             |   |  |            |             |
| SAR HP25                                                | 2 A1 Hith/Dis Li              | spn 125         | 4.0 Independen       | nt Tue, T           | hu 8:00am   | 9:15am  | unity.                                                                |                     |     |      |       |             |   |  |            |             |
| SAR HP30                                                | 5 A1 Healthprom               | ation 30        | 2.0 Independen       | nt Tue              | 3:30pm      | 5:15pm  |                                                                       |                     |     |      |       |             |   |  |            |             |
| T SAR HP35                                              | 3 AI Org/Del Us<br>Pesanel    | ealt 125        | 4.0 Independer       | at Tue, T           | hu 9:30am   | 10:45am | Sargent junio<br>and seniors<br>only; or<br>consent of<br>instructor. | rs                  |     |      |       |             |   |  |            |             |
|                                                         |                               |                 |                      |                     |             |         |                                                                       | *** mor             | 0   |      |       |             |   |  |            |             |
| Tindicates Clas                                         | ss blocked from n             | gistration,     | Click flag for addit | tional information. |             |         |                                                                       |                     | 111 |      |       |             |   |  |            |             |
|                                                         |                               |                 |                      |                     |             | L'acces | er le le le le le le le le le le le le le                             |                     | Col | Dept | Crise | Se          | × |  |            |             |
|                                                         |                               |                 |                      |                     |             | Add to  | Planner Ci                                                            | ontinue Search from | SAH | HP   | :405  | AI          | - |  |            |             |

You will leave the courses for which you would like to register for in your planner, (as demonstrated below) and at Orientation, will be able to discuss them with an advisor.

Advisors are not able to see your planner, thus you will need to pull it up on your phone, write these down for them, or bring a printed copy of what you have planned.

On Friday, you will be given a registration code and will add your courses from your planner to your actual schedule.

| Class Planner X                                                                                                    | <u> </u> |
|----------------------------------------------------------------------------------------------------|----------|
| C 1 www-test.bu.edu/link/bin/uiscgi_studentlink.pl/1519329273?SelectIt=0000969845&SelectIt=0000969851&SelectIt=0000969852&SelectIt=0000969853&College=SAR&Dept=HP&Course=405&Section=A1&ModuleName=reg%2Fpl | L :      |
| Login : Parchment Exch 🔢 Apps 🔟 Explanation of Grades/( 🔟 Mainframe File List 🕺 Boston University                                                                                                    | okmarks  |
| ston University Student Link                                                                                                    | logoff   |
| Academics Money Matters Personal Work Food & Shelter Basics Index                                                                                                    |          |
| ASS PLANNER Reg Options   0                                                                                                    | Contact  |
| You can add and remove classes in a semester Planner. The Planner will save the information.<br>During Registration, you can use the Planner to select classes for addition to your Class Schedule.         |          |
| nester: Fall 2018<br>Open Cr Title<br>Gios Gasta Has (Instructor Type Bld Room Day Start Stop Notes                                                                                                    |          |
| nove SAR HP150 A1 200 0.0 SAR Intro 1styr Independent Wed 12:20pm 1:10pm SAR 1st Yr Only<br>Nicholson                                                                                                    |          |
| nove SAR HP225 A1 30 2.0 B&Hcrit Inquiry Independent Mon 2:30pm 4:15pm Behavior &<br>Yinusa-Nyahk Health majors<br>only.                                                                                    |          |
| nove SAR HP252 A1 125 4.0 Hlth/Dis Lifspn Independent Tue,Thu 8:00am 9:15am<br>Sullivan-Soy                                                                                                    |          |
| nove SAR HP305 A1 30 2.0 Healthpromotion Independent Tue 3:30pm 5:15pm<br>Lowenstein                                                                                                    |          |
| Total Credits 8.0                                                                                                    |          |
| l additional classes to your Planner                                                                                                    |          |
| ph classes in Planner                                                                                                    |          |

A the planner is just a note pad allowing you to plan your classes for an upcoming semester. You must still register for classes during the registration period. Classes on your planner may not be available during registration due to cancellation, lack of available seats, or other reasons.

Generated Thu Feb 22 14:55:02 2018 Copyright ©, Boston University Information Services and Technology

|                                | •             |
|--------------------------------|---------------|
| African American Studies       | CAS AA        |
| American & New England Studies | CAS AM        |
| Anthropology                   | CAS AN        |
| Archaeology                    | CAS AR        |
| Astronomy                      | CAS AS        |
| Biology                        | CAS BI        |
| Chemistry                      | CAS CH        |
| Cinema & Media Studies         | CAS CI        |
| Classical Studies              | CAS CL        |
| Comparative Literature         | CAS XL        |
| Computer Science               | CAS CS        |
| Core                           | CAS CC        |
| Earth & Environment            | CAS ES and GE |
| Economics                      | CAS EC        |
| English                        | CAS EN        |
| First Year Experience          | CAS FY        |
| History                        | CAS HI        |
| History of Art & Architecture  | CAS AH        |
| International Relations        | CAS IR        |
| Linguistics                    | CAS LX        |
| Mathematics & Statistics       | CAS MA        |
| Neuroscience                   | CAS NE        |
| Philosophy                     | CAS PH        |
| Physics                        | CAS PY        |
| Political Science              | CAS PO        |
| Psychological & Brian Sciences | CAS PS        |
| Religion                       | CAS RN        |
| Russian                        | CAS LR        |
| Sociology                      | CAS SO        |
| Women, Gender, and Sexuality   | CAS WS        |
| Writing                        | CAS WR        |

Course Codes for the Student Link Looking for a type of course? Use the folloiwng "College" and "Department" codes:

| College of Communication                                     | COM |
|--------------------------------------------------------------|-----|
| College of Engineering                                       | ENG |
| College of Fine Arts                                         | CFA |
| College of General Studies                                   | CGS |
| College of Health & Rehabilitation Sciences: Sargent College | SAR |
| Questrom School of Business                                  | QST |
| School of Hospitality                                        | SHA |
| Wheelock College of Education & Human Development            | SED |

# Language Course Codes

| <u>Language</u>      | College / Department |
|----------------------|----------------------|
| American Sign Langua | age SED DE           |
| Amharic              | CAS LD               |
| Arabic               | CAS LY               |
| Chinese              | CAS LC               |
| French               | CAS LF               |
| German               | CAS LG               |
| Greek-Ancient        | CAS CL               |
| Greek-Modern         | CAS CG               |
| Hausa                | CAS LA               |
| Hebrew               | CAS LH               |
| Hindi-Urdu           | CAS LN               |
| lgbo                 | CAS LD               |
| Italian              | CAS LI               |
| Japanese             | CAS LJ               |
| Korean               | CAS LK               |
| Latin                | CAS CL               |
| Persian (Farsi)      | CAS LZ               |
| Portuguese           | CAS LP               |
| Russian              | CAS LR               |
| Spanish              | CAS LS               |
| Swahili              | CAS LE               |
| Turkish              | CAS LT               |
| Twi                  | CAS LW               |

| Wolof | CAS LW |
|-------|--------|
| Xhosa | CAS LM |
| Zulu  | CAS LD |

For most languages above, the following course numbers are used:

First Semester = 111 Second Semester = 112 Third Semester = 211 Fourth Semester = 212

Example: If you are looking for the first semester level course in Spanish on the Student Link, you would look for "CAS LS 111".